# Как пользоваться личным кабинетом на сайте ФСС: памятка

Личный электронный кабинет ФСС – сервис в сети интернет, где можно, не выходя из дома, получить услуги Фонда социального страхования Российской Федерации. Кабинет доступен всем застрахованным гражданам РФ, которые подтвердили свою учетную запись на Портале государственных услуг.

### Функции личного кабинета застрахованного

На сайте ФСС существует два вида электронных кабинетов – для страхователей (то есть юридических лиц – работодателей) и для застрахованных (физических лиц). В этой статье мы рассмотрим второй вариант.

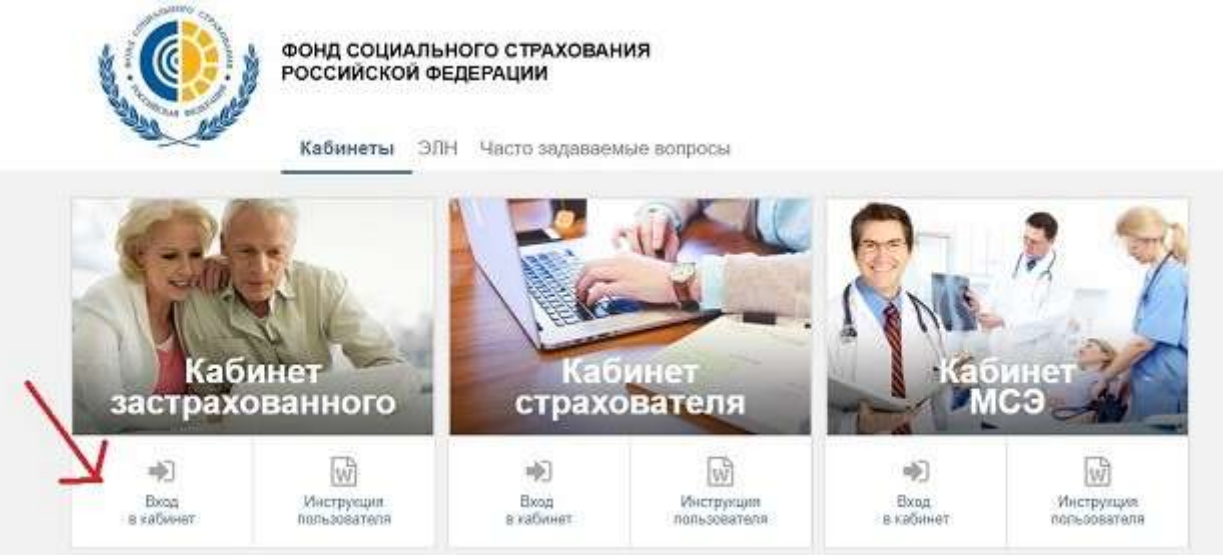

В личном кабинете ФСС доступны следующие опции:

- Можно получать информацию о больничных листах, распечатывать их.
- В электронном кабинете ФСС можно рассчитать с помощью калькулятора примерную сумму, которую вам выплатят по листку нетрудоспособности;
- Просмотреть информацию о прямых выплатах и пособиях, распечатать соответствующие справки;
- Получать данные о заявках на санаторное лечение, о программах реабилитации, о заявках на получение технических средств;
- Быть в курсе информации по родовым сертификатам;
- Подавать запросы в ФСС и находить их с помощью удобной формы поиска

# Вход в личный кабинет ФСС

Чтобы войти в личный кабинет на портале ФСС, нужен логин и пароль. Если у вас уже есть пароль единой системы идентификации и аутентификации (ЕСИА), вы сможете сразу войти в кабинет (Портал госуслуг).

#### Для тех, у кого есть пароль на сайте Госуслуг

Если вы зарегистрированы на сайте <u>https://www.gosuslugi.ru</u>, то никаких сложностей не возникнет.

Личный кабинет находится по адресу: http://cabinets.fss.ru/.

На стартовой странице выберите «Кабинет застрахованного», кликните на «Вход в кабинет ФСС». Вы окажетесь на поле ввода логина и пароля.

| rocycny  | идентифи       | икации и аутентифика |
|----------|----------------|----------------------|
|          | Вход           |                      |
| Личный к | абинет Получат | теля ФСС РФ          |
| Телефо   | н или почта    | снилс                |
| Мобильн  | ый телефон или | почта                |
| Пароль   |                |                      |
| Чужой    | компьютер      |                      |
|          | Войти          |                      |
| No.      | Забыли парол   | b?                   |

Вход в личный кабинет на сайте ФСС возможен несколькими способами:

- По номеру СНИЛС
- По номеру телефона
- По адресу e-mail
- С помощью ключа электронной подписи.

Если вы уже зарегистрированы на сайте Госуслуг, то можете выбрать любой из первых трех вариантов. Используйте номер СНИЛС, телефон или адрес почты в качестве логина, а паролем будет служить ваш пароль, с которым вы обычно заходите на сайт Госуслуги. Отдельная регистрация в личном кабинете ФСС не нужна.

Электронная подпись – это специальный шифр, который заменяет бумажную подпись и дает физическому лицу возможность получать различные электронные услуги, дистанционно подписывать цифровые документы. Простую электронную подпись можно создать при регистрации на сайте Госуслуг. Она пригодится при входе в личный кабинет официального сайта ФСС.

После того, как вы заполнили поля логина и пароля кликните на кнопку входа в личный кабинет на сайте ФСС. Вы оказались внутри.

| Поиск услуг                                                            | Romen                                                                                                    |
|------------------------------------------------------------------------|----------------------------------------------------------------------------------------------------|
| Подать запрос<br>Здесь номпо создять заявление<br>али отправать запрос | Знаете ли вы, что<br>Вы номате получить информацию по<br>анстрицава                                                                                                    |
|                                                                        |                                                                                                    |
| + Cossara                                                              | Подробное и                                                                                                    |
| + Создать                                                              | Подробние и                                                                                                    |
| + Создать<br>Калькулятор выплат<br>Расчит выплат по пистку интру       | Подробние и<br>доспособности<br>доспособности<br>Сводочна по запросы в Фонд<br>Сводочна по запросы, отгравленным в Фонд осциольносто<br>стрававания Российской Федерация |

#### Как зарегистрироваться

Тем, у кого нет пароля от Госуслуг, придется его сначала получить. Нужно зарегистрироваться на сайте <u>https://www.gosuslugi.ru</u>, а потом подтвердить регистрацию и получить пароль лично в уполномоченном центре регистрации ЕСИА. Это может быть почтовое отделение, МФЦ, «Ростелеком» и другие (списки центров вашего города ищите на сайте Госуслуг).

Дальнейшие действия аналогичны. Выберите на сайте раздел «Личный кабинет ФСС для физических лиц». Введите в поле логина СНИЛС, адрес почты или номер телефона. Паролем будет служить тот пароль, который вам выдали. Так вы попадете в личный кабинет ФСС через Госуслуги.

## Просмотр личных данных

В электронном кабинете кликните по трем точкам в правом верхнем углу.

| Понск услуг                                           | Tiswow                                          |
|-------------------------------------------------------|-------------------------------------------------|
| Полать заплос                                         | Знаете пи вы, что                               |
| Здесь можно создать заявление<br>или отправить запрос | Вы мажете получить информацию по<br>инструкциям |
| + Создать                                             | Падробнее                                       |
|                                                       |                                                 |
| Калькулятор выплат                                    | Запросы в Фонд                                  |
| 9                                                     |                                                 |

Откроется меню с запросами в ФСС и личными данными:

- ФИО, пол
- СНИЛС
- Паспортные данные
- Данные по инвалидности и льготам (если есть)
- Контакты

Редактировать их в личном кабинете на сайте ФСС не получится, можно только просматривать. Информация заносится в личный кабинет на основании данных ФСС. Чтобы ее изменить, нужно лично обратиться в Фонд с соответствующими документами.

### Как просмотреть данные больничного

Вкладка «Листок нетрудоспособности» находится в главном меню. Основные поля:

- Номер ЭЛН.
- Коды нетрудоспособности и изменения первичного кода;
- Дата выдачи;
- Название медорганизации;
- Группа инвалидности;
- Даты пребывания в стационаре;
- Нарушения режима:
- Для женщин о дате постановки на учет по беременности;
- Направления на медико-социальную экспертизу и свидетельства о прохождении;
- Уход за родственниками: ФИО родственника, возраст, родственная связь.
- Медотвод от работы по больничным листам: даты, ФИО врача, лечебное учреждение.

Выберите пункт «Листки нетрудоспособности» и просмотрите список ЭЛН.

| Dona cos<br>Portecent                                | икльного стракон<br>і Федерари                                |                                                      |                                              | 0                    | ) 🌲 Листии натрудного                                                                                        |                      | Калыкулятор выплат                                                               |
|------------------------------------------------------|---------------------------------------------------------------|------------------------------------------------------|----------------------------------------------|----------------------|----------------------------------------------------------------------------------------------------|----------------------|----------------------------------------------------------------------------------|
| лектрон                                              | ные лист                                                      | ки нетрудо                                           | способно                                     | сти 🤅                | )                                                                                                    |                      |                                                                                  |
|                                                      |                                                               |                                                      |                                              |                      | ba                                                                                                    | 81 03                | 🐨 Омльгр                                                                         |
| Date surprise of                                     | 17.304                                                        | Marromationa                                         | Test supervise                               | Нитрудоспособность   |                                                                                                    | trane                |                                                                                  |
| Harte contract of                                    | te ann                                                        | Concert provide                                      | and the second                               | Код                  | Период                                                                                                    | .Doub                | 5-8-P                                                                            |
| 13.64.2017                                           | PETERSTORY                                                    | Commentation                                         | Основнов                                     | 01                   | 14,94,2011                                                                                                   |                      | Пособие выплачено                                                                |
|                                                      |                                                               |                                                      |                                              |                      |                                                                                                    |                      |                                                                                  |
| 31.03.2017                                           | 21007040000                                                   | Environ 19                                           | Основное                                     | 01                   | 91.6. *** 12.64.2317                                                                                         | 11                   | Посебие выплачено                                                                |
| 21.03.2017<br>08.11.2016                             | 2022333336 +                                                  | Constant)                                            | Основное<br>Основное                         | 01                   | 31.0. *** 10.00.2017<br>wr.st.7000.11 45.4516                                                                | 11<br>13             | Посебна выпланено<br>Посебна выпланено                                           |
| 21.03.2017<br>08.11.2016<br>25.10.2016               | 2425314114 +<br>2425314114 +                                  | Environment<br>Computer of<br>Computer of            | Основное<br>Основное<br>Основное             | 01<br>01<br>01       | 31.0. *** 12.94.2327<br>vs.4.7555 11 52.4746<br>25.22 **********************************                     | 11<br>13<br>13       | Пособие выпланено<br>Пособие выпланено<br>Пособие выпланено                      |
| 21.03.2017<br>08.11.2016<br>25.10.2016<br>10.10.2016 | 00007020005<br>2-000701074 +<br>24007014441-7<br>240110402245 | Constantia<br>Constantia<br>Constantia<br>Constantia | Основное<br>Основное<br>Основное<br>Основное | 01<br>01<br>01<br>01 | 31.0: *** 10.002027<br>01.0: 1000 1100.008<br>0502 1100000000000<br>50 *** 0.0000000000000000000000000000000 | 11<br>13<br>5)<br>11 | Пособие выпланено<br>Пособие выпланено<br>Пособие выпланено<br>Пособие выпланено |

Чтобы побыстрее найти нужный документ, можно воспользоваться фильтрами (по дате больничного, месту работы и т.д.).

Чтобы распечатать больничный, нажмите на кнопку «Печать».

# Информация по пособиям и выплатам

Журнал – это данные по пособиям, которые были назначены застрахованному. Для просмотра журнала на странице сервисов кабинета на сайте ФСС выберите пункт «Пособия и выплаты». Поиск по списку можно осуществлять через фильтры. Можно не просто узнать, сколько денег и по какому поводу вам назначили. А еще и посмотреть информацию по расчету пособия. Для этого кликните по нужному пособию и выберите пункт «Расчет пособия».

| Расчет пособия<br>Петратованный<br>Странователь<br>Перерасная<br>« 0.0. рабоная                                                                                                    | Deveninguitations<br>Conversion againstooms<br>                                                                            |
|----------------------------------------------------------------------------------------------------|----------------------------------------------------------------------------------------------------|
| Расчет пособия<br>Запралование<br>Сранователи<br>Парадалит<br>«<br>0.0.0 рабения                                                                                                    | <b>Derranussauure</b><br>Corres augularea                                                                                  |
| Deciparations<br>Criserosanters<br>Thesesecont<br>en<br>© 20.0, pelloses                                                                                                    | Connect angulations:<br>Connect significant an 2005-1:<br>Scoress Significant an 2005-1:<br>Scoress Significant an 2005-1: |
| Странциатель<br>Парараснит<br>ни<br>Ф.И.С. рабонна                                                                                                    | Careford and DEES 1 :<br>                                                                                                  |
| Dagagatowi<br>w<br>© JR.O, geflemen                                                                                                    | Correst tagellerse to 2018 v.:                                                                                             |
| ⊕ N.C. Segense<br>⊷<br>Latitudescolo                                                                                                    | -                                                                                                    |
| e xi.0, peteresa                                                                                                    | Conservation and a standards                                                                                               |
| 17                                                                                                    |                                                                                                    |
| Dara postasere<br>m                                                                                                    | 1<br>1                                                                                                    |
| Depeta strypes                                                                                                    | , Papela energe                                                                                                    |
| Dependent's produces                                                                                                    | Thereafter resulting                                                                                                    |
| Title 14 HEADTHANNA ZATANA                                                                                                    | Connect and a to provide the spectrum of                                                                                   |
|                                                                                                    |                                                                                                    |
| e and a second second sec | -                                                                                                    |
| Количество дней р/мернода                                                                                                    | Generalization control reprint entered                                                                                     |
|                                                                                                    | Итого:                                                                                                    |
|                                                                                                    | 21.11.2027 AV LL2017 (7 style))<br>Optimal part 724 71 gpt.                                                                |
|                                                                                                    | #54)                                                                                                    |

# Просмотр заявлений

В этой вкладке личного кабинета в Фонде социального страхования можно посмотреть заявления на пособия, которые были поданы в Фонд. В личном кабинете содержится следующая информация:

- Номер, данные о заявителе (ФИО, номер паспорта, прописка и т. д.);
- Банковские данные;
- Данные об уполномоченном представителе, если пособие получается, например, ребенок или недееспособный взрослый

## Расчет пособия

В личном кабинете в разделе «Расчет пособия» представлена вся информация, которая учитывается при расчете пособий: зарплата, должностной оклад, районный коэффициент, тип пособия, даты начала и окончания трудового договора, сумма.

Всю информацию из кабинета ФСС можно распечатать.

# Социальный ПИН

Персональный информационный навигатор (ПИН) – это график плановой замены технического средства реабилитации для людей с инвалидностью. В кабинете

можно посмотреть как исполненные заявки, так и плановые мероприятия по замене TCP.

## Заявки и путевки на санаторно-курортное лечение

В пункте меню «Санаторно-курортное лечение» представлен список заявок и путевок на СКЛ. Чтобы получить информацию об этапе процесса обеспечения путевкой, нужно кликнуть на номер заявки.

| Заявка                                              |                                                                                                    |
|-----------------------------------------------------|----------------------------------------------------------------------------------------------------|
| NP                                                  | Путевка                                                                                                    |
|                                                     | Основная Посезд                                                                                                    |
| Дата подачи заявления:                              | информация                                                                                                    |
| 0                                                   | and the second second sec |
|                                                     | Cepani) Howey:                                                                                                    |
| Дата регистрации заяврения:                         | 2 3775a                                                                                                    |
| 10 00 0005                                          |                                                                                                    |
|                                                     | Kypopti                                                                                                    |
| Обратиться в филики регионального отделения. Фонда: | e Marina                                                                                                    |
| Array survey DO                                     | a second second s                                                                                                    |
|                                                     | Cardenopole.                                                                                                    |
| <ul> <li>Наличие сопровождающего</li> </ul>         | Contrast of the second states of the second states of the                                                                                                    |
|                                                     | Come Street Street                                                                                                    |
| Cratyci                                             |                                                                                                    |
| Распределена                                        | Адрес санаторых:                                                                                                    |
|                                                     | Asymania and Song limper and 2. and 2.                                                                                                    |
| Orxazi                                              | . · · Danney,                                                                                                    |
|                                                     |                                                                                                    |
|                                                     | Профиль нечения:                                                                                                    |
| Cananya                                             | Болезни системы кровообращения                                                                                                    |
| Справка                                             | Gere Seengel Konsected goed:                                                                                                    |
|                                                     | 05.11.000 99                                                                                                    |
| Профиль лечения;                                    |                                                                                                    |
| волезни системы кровосоращения                      |                                                                                                    |
|                                                     | Buggino completing programy                                                                                                    |
| pig nerolox.                                        |                                                                                                    |
| Санаторно-курортное лечение                         | ENV/MARK/IN                                                                                                    |
|                                                     | in the second                                                                                                    |
|                                                     | 800                                                                                                    |
|                                                     | Wesser. 5                                                                                                    |
|                                                     | 国的部分建立中国                                                                                                    |
|                                                     |                                                                                                    |

Здесь же можно узнать номер очереди на санаторно-курортное лечение. Также в личном кабинете ФСС можно получить информацию о выплатах по страховым случаям, несчастным случаям и профзаболеваниям.

#### Страховой случай

- n8.2610

Категория: Несчастный случай

Вид происцествии: Прочие

Вид трявны/профзаболивания: Опорно-двигательный аппарат

Результат лечения тяжелого НС:

Не закончено

Страхователь:

Периоды нетрудопособности:

| Дата нечала | Дате окончания | количество дней |
|-------------|----------------|-----------------|
| 211         | 24.20.2020     |                 |
| 22 10 10    | 10.16.6325     | ୍ର              |
| 11 10 2010  | 30.01.0011     | si              |
| 25.012013   | 20.04.4011     | 52              |
| e           |                | 222             |

#### Возмещение по несчастным случаям и профзаболеваниям 🕕

Несчастные случая . Выплаты. Способы получения. Нероприятия по реабилитации

|                                     |                               |               |                   | ₹ Øwnurp        |                           |
|-------------------------------------|-------------------------------|---------------|-------------------|-----------------|---------------------------|
| Ten seithete                        | Big surratu                   | Сунная (руб.) | Data switter c. 🗸 | Data switter no | Дата страхового<br>случев |
| Индексация вженестной<br>выплаты    | Биеннолных страхован еыплата  | 796,41        | 01.03.2018        | -               | 22.08.2010                |
| Индоксация еконестной<br>выплаты    | Екенесачная страковая выплата | 796,41        | 01.02.2018        | 12              | 22.08.2010                |
| Индексация ензнестной<br>выплаты    | Ененесячкая страховая выплата | 796,41        | 01.02.2018        | 15              | 22.08.2010                |
| Индексаций вначесячной<br>выплаты   | Ениносянкая страковая выплата | 776,95        | 01.01.2018        | -               | 22.08.2010                |
| Индексация анамересанной<br>выплаты | Ененесяных страковая выплата  | 776,99        | 01.12.2017        | 2               | 22.08.2010                |
| Индексация сканестной<br>выплаты    | Биенесячкая страковая емплата | 776,99        | 01.11.2017        |                 | 22.08.2010                |

Рисунок 29 - Список выплат по страховым случаям и способы их начисления

## Родовые сертификаты

Кликните на этот пункт в основном меню личного кабинета ФСС. Откроется список родовых сертификатов и полная информация по ним.

#### Родовые сертификаты 🕔

| Серия сертификата | Нонер сертификата                                            | Сериа ЛИ | Нонер Лн     | Дата ЛН                  | Поп ребенка | Вес ребёнка | Рост ребёнка |
|-------------------|--------------------------------------------------------------|----------|--------------|--------------------------|-------------|-------------|--------------|
| 8                 | STATE                                                        | 14 C     | 285/27/1000  | 10.107                   |             |             |              |
| B                 | C-00250                                                      | -        | -            | <u>8</u>                 | 3           | 2.7+7       | 52.04        |
| 6                 | 1000                                                         | -        |              | 5                        |             |             |              |
| 5.2               | \$25 earls                                                   | 20       | 01/227512211 | 00 00 00 00<br>00 00 000 |             |             |              |
| 5                 | $\exists x  x  \pi^{(\alpha \beta)}_{\alpha (\alpha \beta)}$ | 141      | 243          | -                        |             |             |              |
| 5                 | are suggest                                                  | 1        | -            | 2                        | 4           | 2.5 et      | 40 mm        |

#### Формирование запросов

В личном кабинете ФСС есть два способа сделать запрос.

- 1. Кликните на кнопку «создать» на странице сервисов и потом выберите функцию из списка.
- 2. Кликните на имя пользователя в верхнем правом углу и выберите «Запросы в фонд».

Для формирования запроса в ФСС нажмите на кнопку «Новый запрос».

#### Создание нового запроса в Фонд

| 🕑 Личные данные                             | Реквизиты заявления | 🔘 Документация |
|---------------------------------------------|---------------------|----------------|
| Шаг 1. Личные данные                        |                     |                |
| Ф.И.О. обратившегося":                      |                     |                |
|                                             |                     |                |
| Телефон:                                    |                     |                |
| •5.                                         |                     |                |
| Способ получения ответа":                   |                     |                |
| 🔘 по e-mail (в электронном виз              | ae)                 |                |
| по почте (в бумажном виде)                  |                     |                |
| по почте и e-mail                           |                     |                |
| <ul> <li>только в Личный кабинет</li> </ul> |                     |                |
| Социальное положение:                       |                     |                |
| He multipasio                               |                     |                |

Заполните все поля, в том числе обозначьте тематику запроса и текст обращения. Загрузите необходимые документы, если они есть. Ответ вам придет в личный кабинет в раздел «Ответ от Фонда». Также ответ может прийти от ФСС по почте или электронной почте.

Итак, личный кабинет застрахованного ФСС – удобный электронный сервис, который может полностью заменить личный визит в Фонд социального страхования РФ.